# 段階確認書の回覧手順

改定日 2016/06/01

#### 段階確認書の発議から最終承認までの回覧手順

段階確認書の発議から承認までのフローになります。

#### <受注者>

#### 現場代理人・監理技術者

「発議管理画面」の右上に表示されている
 [文書の作成]から[段階確認書]を

クリックします。

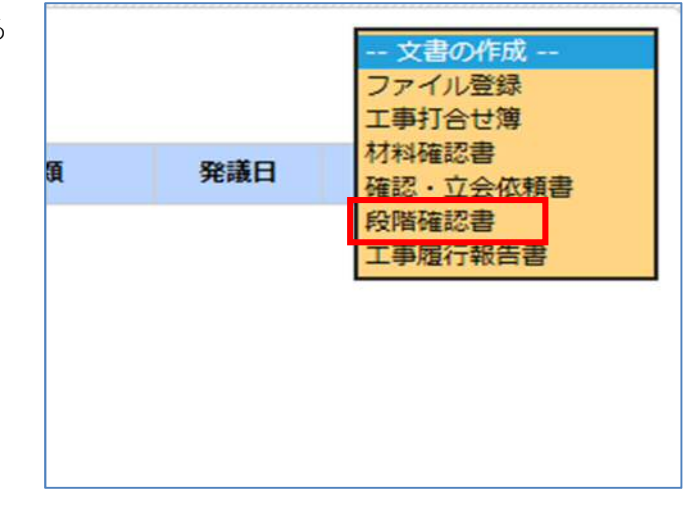

② 「段階確認書」の赤枠内の各内容を記入します。

| 発護名        | 無意                                   |                                                             |                   |                                                                           |                                                                                                    |            | 新規作成文書                                                                                                    |                |
|------------|--------------------------------------|-------------------------------------------------------------|-------------------|---------------------------------------------------------------------------|----------------------------------------------------------------------------------------------------|------------|----------------------------------------------------------------------------------------------------|----------------|
| 発議年月日      | 2015/11/01 🖷                         |                                                             |                   |                                                                           |                                                                                                    |            | 茶村図書<br>コファイルを選択                                                                                                    | して追加する         |
| 188ページ追加   | a                                    |                                                             | 段 階 確 認 書 (1 / 1) |                                                                           |                                                                                                    | (1 / 1)    | 関連文書<br>発振済みの文書を参照<br>一発振済み文書を                                                                                                    | 総定します<br>と選択する |
|            |                                      |                                                             | 施工予定表             |                                                                           |                                                                                                    |            | 内部参考資料                                                                                                    |                |
|            |                                      |                                                             |                   |                                                                           |                                                                                                    |            |                                                                                                    |                |
|            |                                      |                                                             | -                 |                                                                           |                                                                                                    |            | 4<**                                                                                                    |                |
|            | に基づき                                 | き、下記のとおり施工段階の予定時期を報告いたします                                   | F.                |                                                                           |                                                                                                    |            | 4<%                                                                                                    |                |
| 年月日        | に載づき<br>2015/11/01 正                 | き、下記のとおり施工税用の予定時期を報告いたします                                   | F.:               |                                                                           | 受注着名                                                                                                    |            | 4< <b>x</b> E                                                                                                    |                |
| 年月日<br>工事名 | に勝づき<br>2015/11/01 正<br>test         | 5、下記のとおり施工規構の予定時期を報告いたします                                   | ε.                |                                                                           | 受注着名<br>現場代理人名等                                                                                           | ×          | - <b>イベスに</b><br>公開範囲 会員                                                                                                    |                |
| 年月日<br>工事名 | に基づき<br>2015/11/01 団<br>test         | 5、下記のとおり施工成準の予定時期を組合いたします 6、下記のとおり施工成準の予定時期を組合いたします 6、「「説明」 | r.<br>確認時期項目      | 施工予定时期                                                                    | 受注着名<br>現場代理人名等                                                                                           | 2 <b>年</b> | イベスロ 小学校 御道 金貝                                                                                                    | V              |
| 年月日<br>工事名 | に基づき<br>2015/11/01 団<br>社会式<br>種類    | 5、下記のとおり施工成準の予定時時を載当いたします<br>構築                             | r.<br>#24848      | <b>施工予定時間</b><br>(1) ~                                                    | 受注着名<br>現場代理人名诗<br>回                                                                                      | ×<br>2#    | イベンロ イベンロ 小学校 (1995年) (1995年) (199575) (199575) (199575) (1995755) (1995755) (199575555) (199575555555555555555555555555555555555 | V              |
| 年月日<br>工事名 | に載づき<br>2015/11/01 選<br>test<br>種類   | 5、下記のとおり施工成績の予定時時を報告いたします<br>構成                             | r.<br>बटभडणा      | <b>地工学定時期</b><br>〒 ~<br>〒 ~                                               | 受注着名<br>現場代理人名等<br>源                                                                                      | 451<br>×   | イベスロ 月 二 二 二 二 二 二 二 二 二 二 二 二 二 二 二 二 二 二                                                                                                    | V              |
| 年月日<br>工事名 | に成づき<br>2015/11/01 活<br>test<br>種類   | 5、下記のとおり施工成準の予定時期を報告いたします<br>読用<br>総別                       | F.<br>#2988980    | <b>旅工予定時間</b><br>一 一 一 一 一 一 一 一 一 一 一 一 一 一 一 一 一 一 一                    | 受注着名<br>現場代理人名等<br>酒<br>酒<br>酒<br>酒                                                                       | ×<br>2019  | イベXC<br>公開制調 全員                                                                                                    | V              |
| 年月日<br>王事名 | に減づき<br>2015/11/01 (回<br>text<br>種類用 | 5、下記のとおり施工政策の予定時時を戦告いたします<br>第039                           | r.<br>考虑地和项目      | <b>線工予定時期</b><br>- 一回<br>- 回回<br>- 一回<br>- 一回                             | 受注着&<br>現場代理人名符<br>語<br>語<br>語                                                                            | 405<br>    | イスに<br>公開制剤 全員                                                                                                    | V              |
| 年月日<br>王事名 | に基づき<br>2015/11/01 圏<br>社会社          | 5、下記のとおり施工成権の予定時時を報告いたします<br>構築                             | F.<br>#四州期項目      | MI72148<br>同一〇<br>同一〇<br>同一〇<br>同一〇<br>同一〇<br>一〇<br>同一〇                   | 受注着名<br>現場代理人名将<br>(2)<br>(2)<br>(2)<br>(3)<br>(3)<br>(3)<br>(3)<br>(3)<br>(3)<br>(3)<br>(3)<br>(3)<br>(3 | .×<br>2≇   | オマスロ オイスロ 公開制限 金具                                                                                                    | Y              |
| 年月日<br>王事名 | に基づき<br>2015/11/01 団<br>test<br>載知   | 5、下記のとおり施工成績の予定時時を報告いたします<br>講雑                             | F.<br>42%8981     | <b>株工予定時期</b><br>一部<br>一部<br>一部<br>一部<br>一部<br>一部<br>一部<br>一部<br>一部<br>一部 | 受注着名<br>現場代理人名夺<br>(2)<br>(2)<br>(2)<br>(2)<br>(2)<br>(2)<br>(2)<br>(2)<br>(2)<br>(2)                     | .×<br>2₽   | 45KG                                                                                                    | Y              |
| 年月日<br>王事名 | に基づき<br>2015/11/01 (活<br>test<br>種類  | 5、下記のとおり加工成権の予定時期を報告いたします<br>                               | F.<br>#E2N80480   | <b>地工デルMU</b><br>部 日                                                      | 受注着名<br>限留(1型人名芬<br>2)<br>2)<br>2)<br>2)<br>2)<br>2)<br>2)<br>2)<br>2)<br>2)<br>2)<br>2)<br>2)            | 20≢        |                                                                                                    |                |

③ 添付ファイルがある場合は、[ファイルを選択して追加する]より添付します。

| 新規作成 | 文書    |       |   |
|------|-------|-------|---|
| 经计网查 |       |       |   |
|      | ルを選択し | て追加する | 3 |

④ 赤枠内を記入します。[現場代理人名等]はお名前を選択頂くと押印されます。

| 発護名                           | 段階確認書                    |    |            |                |                   |                                                                                                    |                                                                                                   |                |        |
|-------------------------------|--------------------------|----|------------|----------------|-------------------|----------------------------------------------------------------------------------------------------|---------------------------------------------------------------------------------------------------|----------------|--------|
| 発達年月日                         | 2015/11/01               | B  |            |                |                   |                                                                                                    |                                                                                                   |                |        |
|                               |                          |    |            |                | 段 階 確 認 書 (1 / 1) |                                                                                                    |                                                                                                   |                |        |
| 日期組ベージ追加                      | 0                        |    |            |                |                   |                                                                                                    |                                                                                                   |                | (1 / 1 |
|                               |                          |    |            |                | 施工予定表             |                                                                                                    |                                                                                                   |                |        |
| 0                             |                          |    | に基づき、下記のとお | り施工段階の予定時期を報告い | たします。             |                                                                                                    |                                                                                                   |                |        |
|                               |                          |    |            |                |                   |                                                                                                    |                                                                                                   |                |        |
| 年月日                           | 2015/11/01               | 10 |            |                |                   |                                                                                                    | 受注者名                                                                                              | 1              |        |
| 年月日<br>工事名                    | 2015/11/01<br>test       | 2  |            |                |                   |                                                                                                    | 受注者名<br>現場代理人名等                                                                                   | 1              |        |
| 年月日<br>工事名                    | 2015/11/01<br>test       | 2  |            | 織別             | 硬运络郑项目            | 施工予定時期                                                                                             | 受注者名<br>現場代理人名等                                                                                   | 1              |        |
| <b>4月日</b><br><b>194</b>      | 2015/11/01<br>test       | 2  | 00         | 統別             | ₩204期項目<br>○○元了時  | <b>施工予定時間</b><br>2015/11/01 💹 ~ 201                                                                | 受注着名<br>現場代理人名等<br>15/11/30                                                                       | 記事             |        |
| <del>4ЛВ</del><br>194         | 2015/11/01<br>test       | M  | 00         | 重別             | 確認時期項目<br>00元7時   | <b>施工予定時期</b><br>2015/11/01 1回 ~ 201<br>1回 ~                                                       | 受注有名<br>現場代型人名芬<br>15/11/30 図<br>通                                                                | <br> <br> <br> |        |
| 年月日<br>1巻名<br>0I              | 2015/11/01<br>test       | 2  | 00         | 織別             | ₩254期項目<br>○○元7時  | <b>施工予定時間</b><br>2015/11/01 宮 ~ 201<br>夏 ~<br>夏 ~                                                  | 受注者名<br>現場代理人名等<br>(5/11/30 2)<br>(2)                                                             | ا<br>45        | 1      |
| 年月日<br>1歩名<br>OI              | 2015/11/01<br>test       | 2  | 00         | 織別             | 確認納總項目<br>00元7時   | ▲I予定4編<br>2015/11/01 図 ~ 201<br>図 ~<br>図 ~<br>図 ~                                                  | 要注着名<br>現場代理人名芬<br>15/11/30<br>記<br>記<br>記<br>記                                                   | <u>م</u>       | 1      |
| <del>4月日</del><br>1 <b>94</b> | 2015/11/01<br>test       | 2  | 00         | 織別             | 確認納鄉項目<br>00完了時   | <b>施工予定</b> 终期<br>2015/11/01 図 ~ 201<br>図 ~<br>図 ~<br>図 ~<br>図 ~                                   | 要注着名<br>現場代理人名芬<br>(5/11/30)<br>(2)<br>(2)<br>(2)<br>(2)<br>(2)<br>(2)<br>(2)<br>(2)<br>(2)<br>(2 | 224            |        |
| <del>4月日</del><br>1 <b>94</b> | 2015/11/01<br>test       | 2  | 00         | 織別             | 確認時期項目<br>00完了時   | ▶1予定44編<br>2015/11/01 図 ~ 201<br>図 ~<br>図 ~<br>図 ~<br>図 ~<br>図 ~<br>図 ~<br>図 ~<br>図 ~<br>図 ~       | 要注着名<br>明编代型人名芬<br>15/11/30 逻<br>逻<br>逻<br>逻<br>逻<br>逻                                            | 22 <b>4</b>    | 1      |
| <b>488</b><br><b>194</b>      | 2015/11/01<br>test<br>種加 | 2  | 00         | 識別             | 確認時期項目<br>00売7時   | 施工予定時期<br>2015/11/01 図 ~ 201<br>図 ~<br>図 ~<br>図 ~<br>図 ~<br>図 ~<br>図 ~<br>図 ~<br>図 ~<br>図 ~<br>図 ~ | 受法者名<br>現場代理人名芬<br>15/11/30 回<br>回<br>回<br>回<br>回<br>回<br>回<br>回<br>回<br>回<br>回<br>一              | 45<br>52       | 1      |

⑤ 記入作業が完了しましたら、[保存して回覧]で回覧します。

| 寺保存 🛗保 | 存して回覧 昌印刷 米キャンセル |                   |
|--------|------------------|-------------------|
| 発議名    | 段階確認書            |                   |
| 発議年月日  | 2015/11/01       |                   |
|        |                  |                   |
|        |                  | 段 階 確 認 書 (1 / 1) |

⑥ 受注者内で回覧後、担当技術者へ回覧します。

| +12            | en.                  |  |
|----------------|----------------------|--|
| 操作<br>● 承認     |                      |  |
| 主任監督<br>監督員 te | 🛢 test01<br>st02     |  |
| 担当技術           | 者 test03             |  |
| 現他10年<br>監理技術  | 大 test04<br>者 test05 |  |
| 通常             | ~                    |  |
| ②決定            |                      |  |

## <発注者>

## 担当技術者・監督員

① 回覧されてきた段階確認書を開き、内容を確認します。

| 発暖名     | 段無確認書      |               |                  |                   |                |         |         |     |        |      |
|---------|------------|---------------|------------------|-------------------|----------------|---------|---------|-----|--------|------|
| 発議年月日   | 2015/11/01 |               |                  |                   |                |         |         |     |        |      |
|         |            |               |                  | 段 階 確 認 書 (1 / 1) |                |         |         |     |        |      |
| 明細ページ追加 | D          |               |                  |                   |                |         |         |     |        | (1 / |
|         |            |               |                  | 施工予定表             |                |         |         |     |        |      |
| 0       |            | に基づき、下記のとおり施工 | 段階の予定時期を報告いたします。 |                   |                |         |         |     |        |      |
| 年月日     | 2015/11/01 |               |                  |                   |                |         | 受注      | 52  | test04 |      |
| 工事名     | test       |               |                  |                   |                |         | 現場代明    | 人名等 | test04 |      |
|         | 種別         |               | HR3N             | 確認時期項目            | M              | [予定時期   | 1       |     | 記事     |      |
| OI      |            | 00            |                  | 00克7時             | 2015/11/01 📃   | ~ 2015/ | 11/30 📖 |     |        |      |
|         |            |               |                  |                   | 193            | ~       | 62      |     |        |      |
|         |            |               |                  |                   |                | ~       | 3       |     |        |      |
|         |            |               |                  |                   | 100            | ~       | (EE     |     |        |      |
|         |            |               |                  |                   |                |         | 100     |     |        |      |
|         |            |               |                  |                   | 125            | ~       | (82)    |     |        |      |
|         |            |               |                  |                   | 12<br>12       | ~       | 8       |     |        |      |
|         |            |               |                  |                   | 22<br>23<br>25 | 2 2 2   | 1       |     |        |      |

## ② 赤枠内の各内容を記入します。

|                               |           | 通知書               |                       |       |                     |   |
|-------------------------------|-----------|-------------------|-----------------------|-------|---------------------|---|
| 下記種別について、将導種語を行う予定であるので通知します。 |           |                   |                       | 年月日   | NH NH               |   |
| 15 YO IS OF                   | 10 (Page) | 12 Plate IN TRICK | (2)(Pat (2) (2)(-)(-) | 監督職員名 | <b>B</b> IRD to Cha | ٣ |
| 98 46-F8(7)                   | VELCOBLOI | VEADP2RIALS       | WELCONDING TO ACL     | 121   | MIOXINLIT           |   |
|                               |           |                   |                       | 2     |                     |   |
|                               |           |                   |                       | 200 C |                     |   |
|                               |           |                   |                       | 2     |                     |   |
|                               |           |                   |                       | 127   |                     |   |
|                               |           |                   |                       | 20 C  |                     |   |
|                               |           |                   |                       |       |                     |   |
|                               |           | 確認書               |                       |       |                     |   |
| 上記について、段階確認を実施し確認した。          |           |                   |                       |       |                     |   |
|                               |           |                   |                       |       |                     |   |
|                               |           |                   |                       | 年月日   | 19                  |   |
|                               |           |                   |                       | 監督戰員名 |                     | * |

③ 赤枠内を記入します。確認書の[監督職員名]はお名前を選択頂くと押印されます。※通知書は押印されません。

|                            |          | <b>通知書</b> |            |              |          |   |
|----------------------------|----------|------------|------------|--------------|----------|---|
| 下記欄別について、段準確認を行う予定である(     | ので通知します。 |            | Г          | 年月日<br>監督職員名 | <b>2</b> | ŀ |
| 華認種別                       | 確認範別     | 確認時期項目     | 種證時期予定日    |              | 種認実施目等   |   |
| COI                        | 00       | 完了時        | 2015/11/30 | (2)          |          |   |
|                            |          |            |            | 1            |          |   |
|                            |          |            |            | <b>E</b>     |          |   |
|                            |          |            |            | 121          |          |   |
|                            |          |            |            | - E          |          |   |
|                            |          |            |            | 100          |          |   |
|                            |          | 雍 認 書      |            |              |          |   |
| EIEL-JUYC, HAMMER CHARLONG |          |            |            | 年月日<br>監督職員名 | 121      | ŀ |

④ 添付ファイルがある場合は、[ファイルを選択して追加する]より添付します。

| 新規作成文書        |  |
|---------------|--|
| <u> 添付費書</u>  |  |
| ファイルを選択して追加する |  |

⑤ 主任監督員を選択し承認で回覧します。

| 无 譲 て        | 存して回覧          |      |
|--------------|----------------|------|
| 発議を保存        | し各操作を実行します     |      |
| <b>メ</b> キヤン | セル             |      |
| 操作           |                |      |
| All          |                | 更文書/ |
| 主任監督         | 員 test05       |      |
|              |                |      |
|              |                |      |
| 通常           |                |      |
| ☑ 監督         | test04 として押印する |      |
| ◎ 決定         |                |      |
|              |                |      |

## 主任監督員

① 回覧されてきた段階確認書を開き、内容を確認し[保存して回覧]押します。

| 発識名       | 段階確認書                                  |                   |              |                                                   |                                                                         |                                                                                                    |                                  |   |
|-----------|----------------------------------------|-------------------|--------------|---------------------------------------------------|-------------------------------------------------------------------------|----------------------------------------------------------------------------------------------------|----------------------------------|---|
| 発識年月日     | 2015/11/01 🔳                           |                   |              |                                                   |                                                                         |                                                                                                    |                                  |   |
|           |                                        |                   |              |                                                   |                                                                         |                                                                                                    |                                  |   |
|           |                                        |                   |              | 段階確認書(1/1)                                        |                                                                         |                                                                                                    |                                  |   |
| 国ページ追加    | a                                      |                   |              |                                                   |                                                                         |                                                                                                    |                                  | a |
|           |                                        |                   |              | 施工予定表                                             |                                                                         |                                                                                                    |                                  |   |
|           |                                        | に基づき、下記のとおり施工的    | 段階の予定時期を報告いた | LET,                                              |                                                                         |                                                                                                    |                                  | ( |
| 年月日       | 2016/05/25                             |                   |              |                                                   |                                                                         | 受注着名                                                                                                    | test04                           |   |
| 工事名       | test                                   |                   |              |                                                   |                                                                         | 現場代理人名等                                                                                                    | test04                           |   |
|           | 種別                                     |                   | MUSH         | 穆認時期項目                                            | 施工予定時期                                                                  |                                                                                                    | <b>御</b> 5                       |   |
|           |                                        | 00                |              | 00完了時                                             | 2015/11/01 🔠 ~ 2015/1                                                   | 1/30 📰                                                                                                    |                                  |   |
|           |                                        |                   |              |                                                   | 2 ~                                                                     | 100 M                                                                                                    |                                  |   |
|           |                                        |                   |              |                                                   | <b>N</b> ~                                                              | 100                                                                                                    |                                  |   |
|           |                                        |                   |              |                                                   | 2 ~                                                                     | 2                                                                                                    |                                  |   |
|           |                                        |                   |              |                                                   | ~                                                                       | 图                                                                                                    |                                  |   |
|           |                                        |                   |              |                                                   | <b></b>                                                                 | 121                                                                                                    |                                  |   |
|           |                                        |                   |              |                                                   |                                                                         | - Cate                                                                                                    |                                  |   |
|           |                                        |                   |              |                                                   |                                                                         | Ø                                                                                                    |                                  |   |
|           |                                        |                   |              | 通知書                                               | 2 ~                                                                     | <u>الت</u>                                                                                                    |                                  |   |
| 別について、貞   | 疫情確認を行う予定であるので遠                        | 範します。             |              | 通知 書                                              | 2 ~                                                                     | £50                                                                                                    | 2015/01/20                       |   |
| 別について、系   | 投降確認を行う予定であるので道                        | 範囲しまず。            |              | 通知書                                               |                                                                         | 年月日<br>                                                                                                    | 2015/11/30 💌<br>test02           |   |
| 別について、員   | 疫情確認を行う予定であるので通<br>確認種別                | 観します。             | 確認細別         | 遥 如 書<br>確認時期項目                                   | ▲ 二 一 一 一 一 一 一 一 一 一 一 一 一 一 一 一 一 一 一                                 | (1)<br>(1)<br>(1)<br>(1)<br>(1)<br>(1)<br>(1)<br>(1)<br>(1)<br>(1)                                                               | 2015/11/30 選<br>test02<br>確認実施日等 |   |
| 別について、貞   | 疫情確認を行う予定であるので通<br>確認種別                | 知します。<br>00       | 確認維別         | 通知書<br>權器時期項目<br>完了時                              | ■<br>■ ~<br>#認時間予定日<br>2015/11/30                                       | 20<br>第<br>年月日<br>監査職員名<br>訳                                                                                                    | 2015/11/30<br>test02<br>確認実施日等   |   |
| 別について、身   | 疫情確認を行う予定であるので通<br><b>確認経知</b>         | 取します。<br>00       | 確認細別         | <b>通知書</b><br>確認時期項目<br>売7時                       | ▲<br>■<br>~                                                             | 20<br>第<br>年月日<br>監査職員名<br>第<br>第                                                                                                | 2015/11/30<br>test02<br>確認実施日等   |   |
| 別について、身   | 疫情確認を行う予定であるので道<br>確認種別                | 取します。<br>〇〇       | 確認維別         | <b>通知書</b><br>權認時期項目<br>完7時                       | · · · · · · · · · · · · · · · · · · ·                                   | 20<br>第<br>年月日<br>監査職員名<br>第<br>第                                                                                                | 2015/11/30<br>test02<br>確認実施日等   |   |
| 別について、 f  | 段間確認を行う予定であるので道<br>確認種別                | 数回します。<br>〇〇      | 殘認維別         | <b>通知書</b><br>確認時期項目<br>完了時                       | · · · · · · · · · · · · · · · · · · ·                                   | 20<br>第<br>年月日<br>支部職員名<br>第<br>第<br>第<br>第<br>第<br>第<br>第<br>第<br>第<br>第<br>第<br>第<br>第<br>第<br>第<br>第<br>第<br>第<br>第           | 2015/11/30<br>test02<br>確認実施日等   |   |
| 別について、 貞  | 疫情確認を行う予定であるので道<br>確認確別                | 数回します。<br>〇〇      | 確認維別         | 通知書<br>確認時期項目<br>完7時                              | · · · · · · · · · · · · · · · · · · ·                                   | 20<br>年<br>年<br>月日<br>監<br>記<br>記<br>記<br>記<br>記<br>記<br>記<br>記<br>二<br>二<br>二<br>二<br>二<br>二<br>二<br>二<br>二<br>二<br>二<br>二<br>二 | 2015/11/30<br>test02<br>確認実施日等   |   |
| 削について、    | 段階稿認を行う予定であるので道<br>確認種別                | 取知します。<br>の の の の | 確認細別         | 通知書<br>通知書                                        | ▲<br>■<br>●<br>●<br>●<br>●<br>●<br>●<br>●<br>●<br>●<br>●<br>●<br>●<br>● | 20<br>年<br>年<br>月日<br>登<br>で<br>で<br>で<br>で<br>で<br>で<br>で<br>で<br>で<br>で<br>で<br>で<br>で                                         | 2015/11/30<br>test02<br>確認実施日等   |   |
| 別について、月   | 段階確認を行う予定であるので通<br>確認種別                | 随します。<br>00       | 確認維別         | 通知書<br>通知書                                        | ▲<br>■<br>●<br>●<br>●<br>●<br>●<br>●<br>●<br>●<br>●<br>●<br>●<br>●<br>● | 2<br>第<br>年月日<br>を高階項名<br>で<br>で<br>で<br>で<br>で<br>で<br>で<br>の<br>で<br>の<br>で<br>の<br>の<br>の<br>の<br>の<br>の<br>の<br>の            | 2015/11/30 团<br>test02<br>確認実施日等 |   |
| 別について、員   | 疫情確認を行う予定であるので道<br>確認種別                |                   | 確認編別         | 通知書<br>通知書                                        | ▲<br>●<br>●<br>●<br>●<br>●<br>●<br>●                                    | 20<br>年月日<br>を訪知見名<br>で<br>で<br>で<br>で<br>で<br>で<br>で<br>で<br>で<br>で<br>で<br>で<br>で                                              | 2015/11/30<br>test02<br>確認実施日等   |   |
| 期について、 魚  | 疫情確認を行う予定であるので減<br>確認種別<br>確認種別        | 融します。<br>の〇       | 確認細別         | 通知書<br>通知書                                        | ▲<br>確認時期予定日<br>2015/11/30                                              | 2<br>第<br>年月日<br>支信職員名<br>で<br>で<br>で<br>で<br>で<br>で<br>で<br>で                                                                   | 2015/11/30<br>test02<br>確認実施日等   |   |
| B)について、 f | 段間確認を行う予定であるので通<br>確認種別<br>確認を実施し確認した。 | A知します。<br>CO      | 確認補別         | 通知書<br>通知書<br><sup>確認時期項目</sup><br><sup>完了時</sup> | ■<br>■<br>■<br>■<br>■<br>■<br>■<br>■<br>■<br>■<br>■<br>■<br>■<br>■      | 年月日                                                                                                    | 2015/11/30<br>test02<br>確認実施日等   |   |

② 主任監督員が、[最終承認]を選択し決定する事

により承認済みフォルダへと文書が移動

| 発議を任             | 存して回覧                |
|------------------|----------------------|
| 発議を保存            | ↓し各操作を実行します          |
| ×キャン             | セル                   |
| 操作<br>○承認<br>②決定 | ○ 差戻し ● 最終承認 ○ 不要文書へ |
|                  |                      |